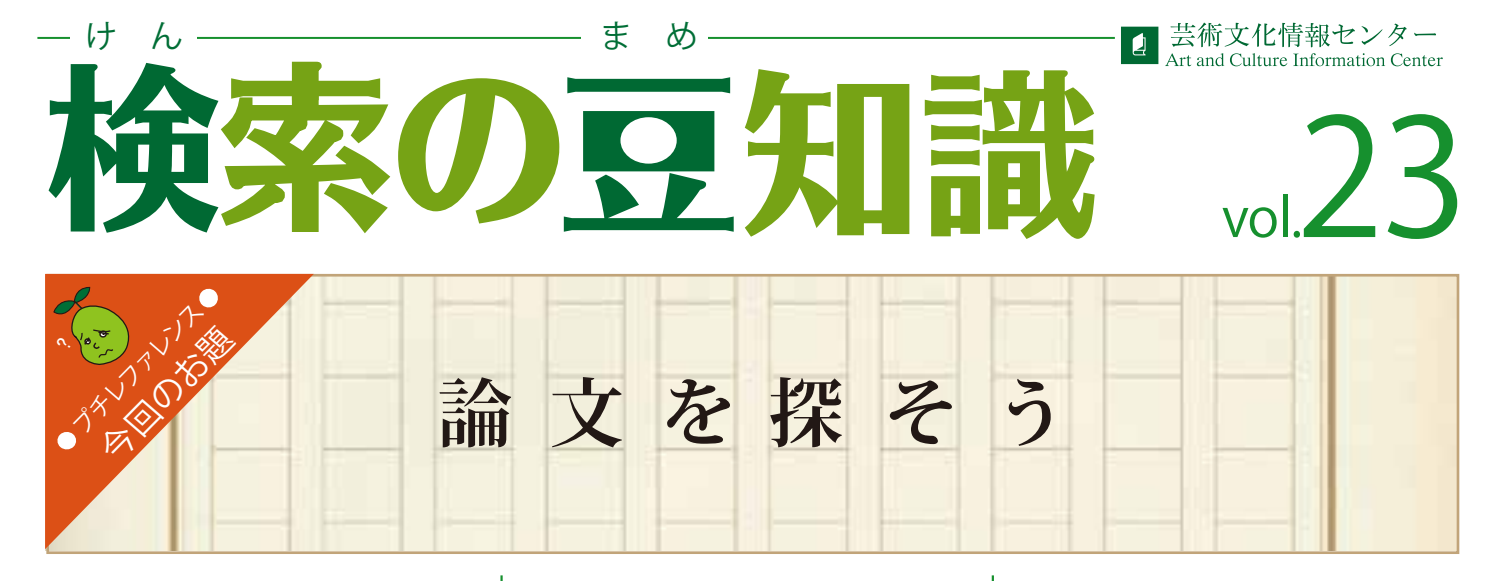

課題や研究のテーマが決まっている場合、 その分野の「新しい研究成果」や「細分化 された主題」が取り上げられている論文・ 雑誌記事を集めて読みこむことは、学習や 研究を深めるためには欠かせません。 では、特定の分野の論文や記事はどのよう に探せばよいでしょうか。複数の方法から 最近の研究動向や論文の内容を探ってみ ましょう。今回は国内の論文・雑誌記事に ついて、『飛鳥時代の仏像に関する論文』 の検索を例にとって紹介します。

## データベースで調べる

最新の研究動向はインターネットで調べる と便利です。ただし、その情報が信頼でき る発信源からのものであるかを見極めるこ とが重要。政府・研究機関などの情報を 優先しましょう。次に挙げるデータベースは どちらも国立研究機関のものです。 検索窓に「飛鳥」」仏像」とキーワード入力 して、実際に検索してみましょう。

## ツール①

「CiNii Articles (NII論文情報ナビゲータ)」 http://ci.nii.ac.jp/

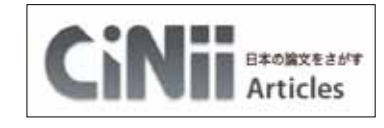

国立情報学研究所(NII)による、国内の学 会等で発行された学術雑誌や大学等で 発行された研究紀要の論文情報を検索 できるデータベースです。ヒットした論文情 報のリンクより、本文が読めるものもありま す。自宅からアクセス可能ですが、学内から アクセスすると閲覧可能な論文数がさらに 増加します。毎週更新されます。

# ツール ②

**NDL-OPAC** (国立国会図書館蔵書検索システム)」

### https://ndlopac.ndl.go.jp/

# 

国立国会図書館(NDL)所蔵の和図書、洋 図書、和雑誌·和新聞、洋雑誌·洋新聞、電 子資料、国内博士論文などを検索できま す。また学術雑誌を中心とした国内刊行雑 誌の「雑誌記事目次索引」が毎週更新さ れ、利用できます。国立国会図書館(NDL) へ国内で発行されたすべての出版物を納 入することが義務づけられているため、網 羅性・速報性に優れたデータベースといえ ます。

## 参考図書で調べる

データベースには収録されていない論文 や記事を探す、あるいはテーマについての 知識を深め、検索のキーワードをさらに広 げるために、探している分野の専門の辞書・ 事典を利用するのも有効な手段です。参考 資料室で実際に複数の事典を引いてみる と、文献の情報を得る手がかりとなります。

#### ツール ③

データベース収録外の、飛鳥の仏像について 例 書かれた文献は…

#### 『日本東洋古美術文献目録』

昭和11~40年刊行の雑誌や紀要などか ら収録した古美術に関する文献情報を集 めた目録です。仏像、建築物、絵画などの 項目別、さらに所在地や技法、素材などの 細項目からも引くことができます。続編にあ たる1966~2000年版もあります。

『日本東洋古美術文献目録』 昭和11年~40年定期刊行物所載 東京文化財研究所美術部編 中央公論美術出版 場所:参考資料室

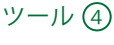

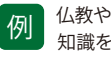

仏教や仏教美術、仏像について 知識を深めるには…

『仏教美術事典』『日本仏教史辞典』

仏教美術や仏教史の概要や専門用語を 調べることができます。『日本仏教史辞典』 には各項目の参考文献が掲載されていま す。さらにその項目の末尾に記された執筆 者名にも注目し、その執筆論文を探してみ るのもよいでしょう。

『仏教美術事典』 中村元, 久野健監修 東京書籍 場所:参考資料室

| 702.098 |
|---------|
| Ν       |
|         |

『日本仏教史辞典』 今泉淑夫編 吉川弘文館 場所:参考資料室

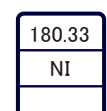

『仏像レファレンス事典』

探す仏像の図版がどの図書に掲載されて いるかを調べることができます。

『仏像レファレンス事典』 日外アソシエーツ株式会社編集 場所:参考資料室

| 718.031 |
|---------|
| BU      |
|         |

集めた論文記事や図書のほとんどの文末・ 巻末には「参考文献」が挙げられており、そ こからもさらに検索の範囲を拡げることが できます。

このように、論文探索にはいろいろな方法 があります。皆さんもぜひ、課題・研究の テーマをキーワードに、実際に論文・雑誌 記事を探してみてください。

702.1 NI

おすすめ
レファレンスブック

『日本美術作品レファレンス事典: 日本画』 個人美術全集絵画篇 Ⅰ明治-昭和中期、Ⅲ昭和後期-平成

レポートの課題に出た作家の作品を見たい 時、皆さんはどうしますか?一番早いのはイ ンターネットの画像検索ですが、作品名や 作家名で検索しても必ずしもその作品が出 てくるとは限りませんよね。また運良く出てき たとしても画質が悪い、画像が小さいなど悩 みはつきません。参考作品としてレポートに 画像を載せる時などは尚更です。そんな時、 役に立つのがこの『日本美術作品レファレ ンス事典』です。日本美術作品レファレンス 事典シリーズとして『彫刻篇』『工芸篇』など が本学に所蔵されていましたが、昨年つい に『絵画篇:日本画』が登場しました。この 本を使うと、探している作家の作品がどの画 集のどこに載っているのかを調べる事がで きます。

作家名と作品名、両方の索引があるので、ど ちらかしか覚えていない場合でも大丈夫。 また従来のシリーズでは対象外となっていた 個人美術全集や画業を概観することのでき る作品集へのアプローチが可能となったた め、作家の全集などには掲載されていない ような作品に出会えるチャンスにもなります。 例えば、伊藤若冲の『百獣図屛風』という 絵を見たい場合、作家名か作品名から探し ます。

すると、この作品は紫紅社から1993年出版 の『若冲 Jakuchu』の図141に掲載されてい ることがわかりました。あとは調べた本が本 学にあるかどうか OPAC で検索します。実 際に検索してみるとこの本は本学にもあり、 図版も一部拡大されていて大変見やすい 作品集でした。

このように簡単に求める図版を探すことので きる一冊を、ぜひ活用してみてください。

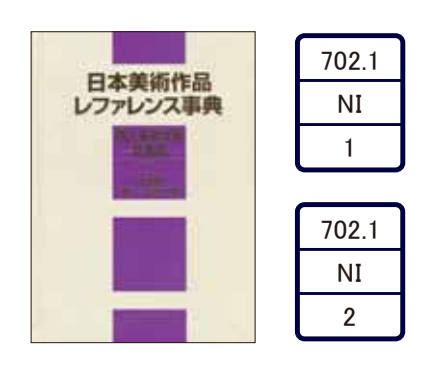

『日本美術作品レファレンス事典:日本画 個人美術全集 絵画篇』 明治-昭和中期版 昭和後期-平成版 日外アソシエーツ株式会社編 場所:参考資料室

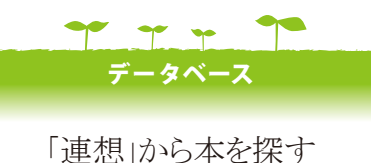

連応」が9年を休り Webcat Plus

現在出版されている本は膨大な数に上りま す。図書館に置いてある本に限らず、出版さ れているたくさんの本の中から自分の研究 テーマや興味のある本を幅広くかつ効率 的に探したい時、Webcat Plus(ウェブキャッ トプラス)というデータベースを使ってみてく ださい。このデータベースでは、江戸期前か ら現代にいたるまでに出版された本を対象 に検索でき、書名や著者・出版社などの情 報はもちろん、目次の確認、所蔵している大 学図書館や古書店の在庫を確認することも できます。

検索方法は一致検索と連想検索の二つに 分かれます。

一致検索

いわゆるキーワード検索のことで、本・作品・ 人物のそれぞれで調べることができます。さ らに詳細な条件での絞り込みも可能。

## 連想検索

Webcat Plus 最大の特徴でもある検索方 法。人間の思考に近い検索技術を用い、 キーワードではなく文章を入力して検索で きます。入力した文章から連想される内容 の関連度の高い順番に結果が表示され ます。検索結果画面の右側に表示される 「連想ワード」を使用してさらに検索を拡げ ることも。

検索をした情報を一時的に自分の仮想の 本棚としてデータを保存できる「連想×書 棚」機能もオススメです。様々な角度から発 想を変えて検索できるデータベースなので、 思ってもみなかった本に出会えるかも知れ ません。ぜひ一度活用してみてください。

アクセスは芸術文化情報センター HP「学 術情報を探す」から。もしくはGoogleや Yahoo! などで「Webcat Plus」を検索してくだ さい。

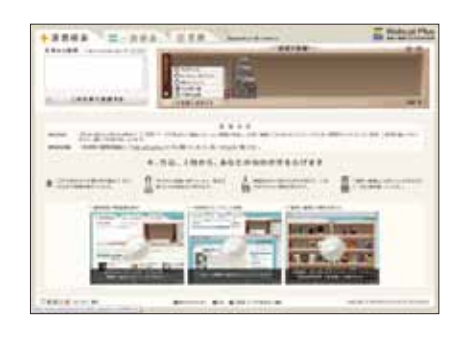

#### Webcat Plus

http://webcatplus.nii.ac.jp/

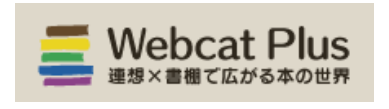